# **SIGAA**

#### MANUAL DE UTILIZAÇÃO DO SIGAA Elaborado pelo Campus Irati do Instituto Federal do Paraná.

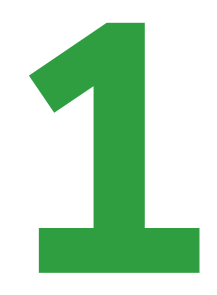

#### O SIGAA é o sistema onde são divulgados os conceitos e frequência dos alunos. Nele também é possível obter a Declaração de Matrícula.

Para acessá-lo, utilize o endereço https://sigaa.ifpr.edu.br/sigaa/verTelaLogin.do

## O QUE É SIGAA?

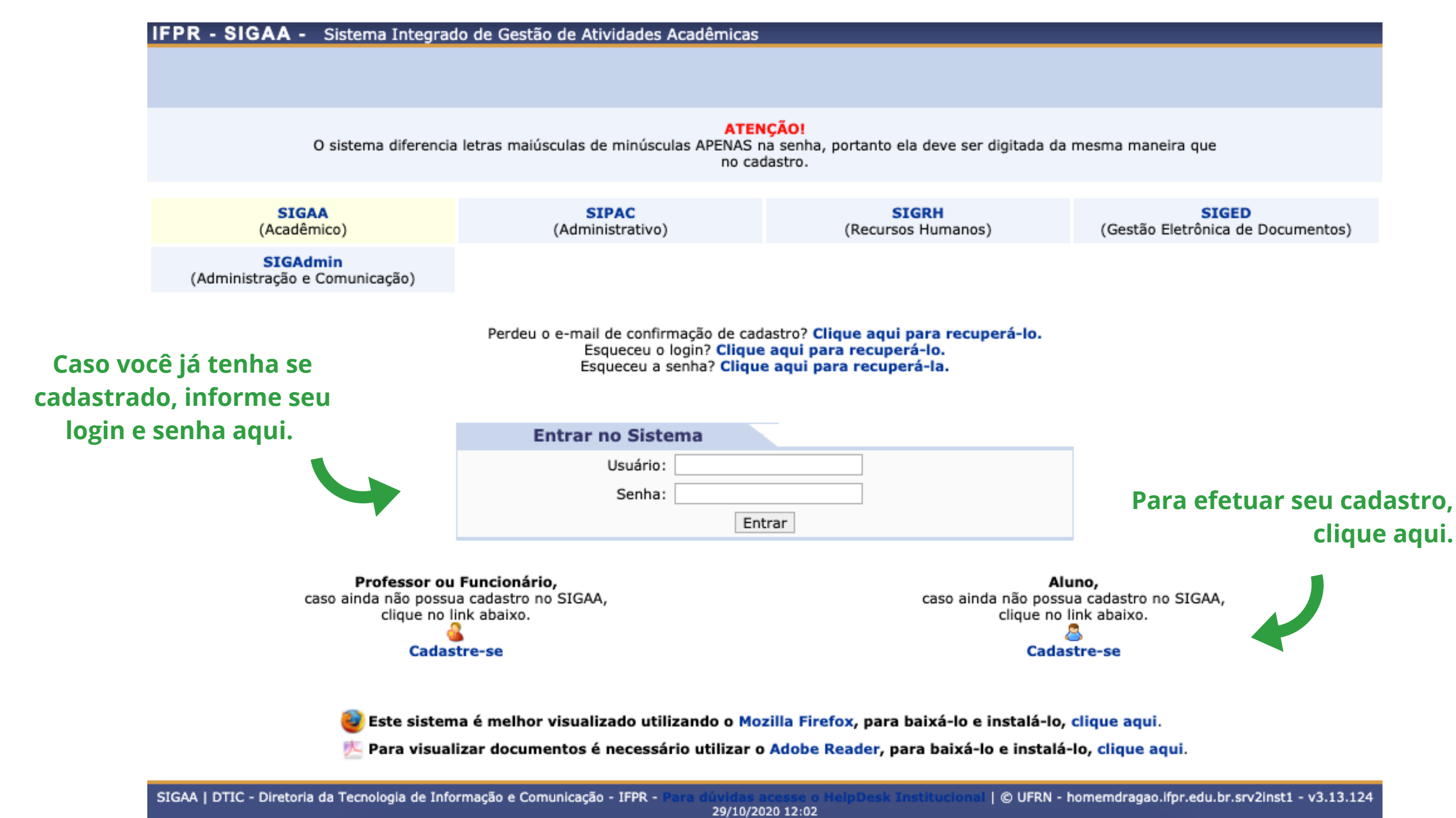

## ACESSANDO O SIGAA

### EFETUANDO O CADASTRO

Ao clicar em "Cadastre-se", na Tela Inicial, esse formulário será exibido. Preencha todas as informações e clique no botão "Cadastrar".

|                      |   | DADOS DO           | D  |
|----------------------|---|--------------------|----|
| Matrícula:           | * |                    | N  |
| Nível:               | ¥ | MÉDIO/TÉCNICO      |    |
|                      |   | 🗌 A pessoa é estra | m  |
| CPF:                 | ¥ |                    |    |
| Nome:                | ¥ |                    |    |
| RG:                  | ¥ |                    | (  |
| Data de Nascimento:  | * |                    |    |
| E-Mail:              | ¥ |                    |    |
| Ano/Semestre Inicial | ¥ | - (Ex.: 20         | )0 |
| Login:               | ¥ |                    |    |
| Senha:               | ¥ |                    |    |
| Confirmar Senha:     | ¥ |                    |    |
|                      |   | Cadastrar          |    |
|                      |   |                    |    |

\* Campos de preenchimento obrigatório.

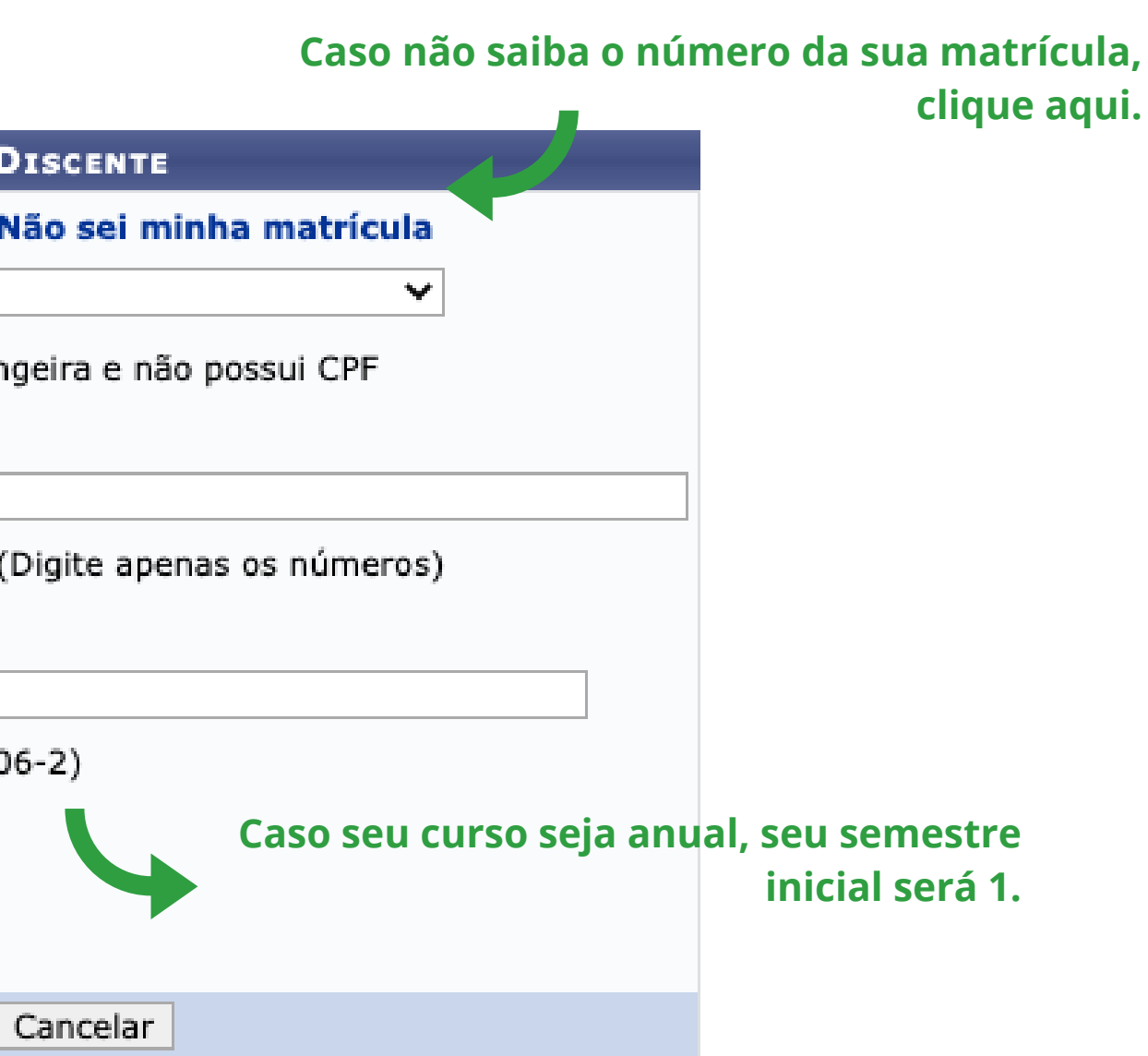

### OBTENDO SEU NÚMERO DE MATRÍCULA

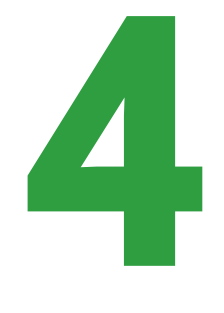

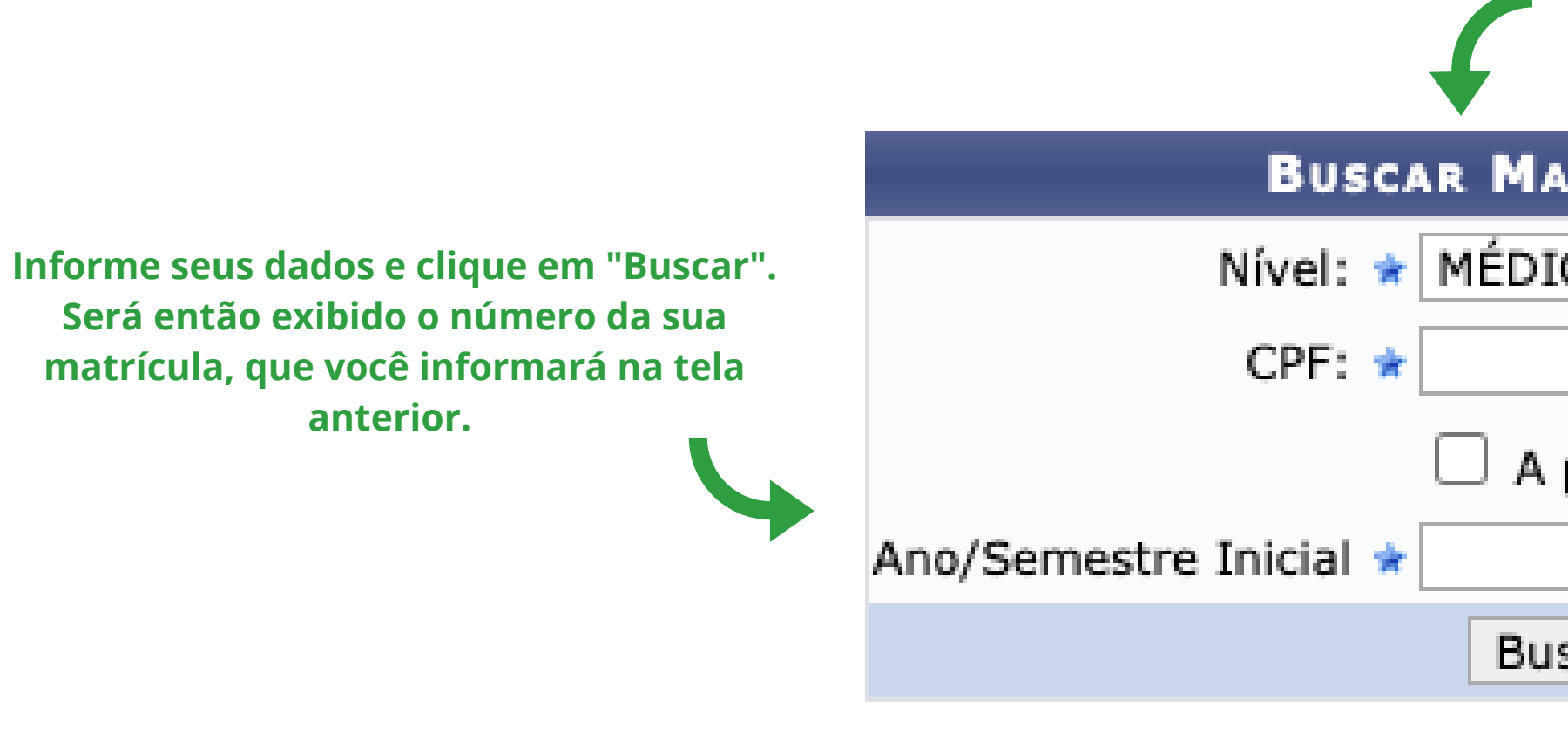

\* Campos de preenchimento obrigatório.

Se você clicou em "Não sei minha matrícula", na tela anterior, essa tela será exibida.

#### BUSCAR MATRÍCULA DO DISCENTE

| ÉDIO/TÉCNICO                            | ~ |
|-----------------------------------------|---|
|                                         |   |
| A pessoa é estrangeira e não possui CPF |   |
| - (Ex.: 2006-2)                         |   |
| Buscar Cancelar                         |   |

No menu "Ensino" o aluno pode consultar seu boletim e gerar sua Declaração de Matrícula.

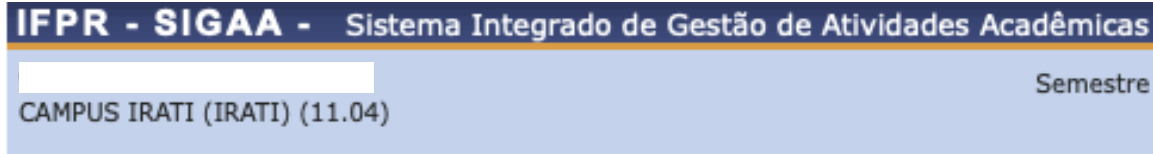

餐 Ensino 🍦 Pesquisa 🤝 Extensão 🙇 Bolsas 🐞 Ambientes Virtuais 🖓 Outro

Não há notícias cadastradas.

TURMAS DO SEMESTRE

Últimas Atualizações

Nenhuma atualização encontrada nas suas turmas.

| Componente Curricular                                | Local |
|------------------------------------------------------|-------|
| AGROINDÚSTRIA FAMILIAR                               |       |
| ARTES II                                             |       |
| BIOLOGIA III                                         |       |
| CULTIVOS DE BASE ECOLÓGICA II                        |       |
| ECONOMIA E COMERCIALIZAÇÃO DA PRODUÇÃO AGROECOLÓGICA |       |
| EDUCAÇÃO FÍSICA II                                   |       |
| FILOSOFIA III                                        |       |
| FÍSICA III                                           |       |
|                                                      |       |

As disciplinas em que o aluno está matriculado e tambémas concluídas serão listadas aqui.

### A TELA INICIAL

|                                                   |         |             |   |                                                                  | Α-                             | + A-                                | Tempo de Se                             | ssão: 01:30 | SAIR     |
|---------------------------------------------------|---------|-------------|---|------------------------------------------------------------------|--------------------------------|-------------------------------------|-----------------------------------------|-------------|----------|
| atual: 2020.1                                     | 🧐 ма    | ódulos      | 1 | Caixa Post                                                       | al                             | 🍗 АЬ                                | orir Chamado                            | 📲 Menu      | Discente |
|                                                   | 🤶 Al    | terar senha | 0 | Ajuda                                                            |                                |                                     |                                         |             |          |
| )S                                                |         |             |   |                                                                  |                                |                                     |                                         |             |          |
|                                                   |         |             |   |                                                                  | Atuai<br>Meu:                  | N<br>lizar Fo<br>s Dado             | 4ensagens<br>oto e Perfil<br>s Pessoais |             |          |
|                                                   | <       | < Parar >>  |   |                                                                  |                                |                                     |                                         |             |          |
|                                                   |         |             |   |                                                                  |                                | Cor                                 | nunidade Virtu                          | al          |          |
| Horá                                              | rio     |             |   |                                                                  |                                |                                     |                                         |             |          |
| *<br>5T12<br>3T34<br>5M45<br>2T12<br>3T56<br>4T34 | * * * * |             |   | Matrícula:<br>Curso:<br>Nível:<br>Status:<br>E-Mail:<br>Entrada: | TÉCN<br>- Inte<br>MÉDI<br>ATIV | IICO EM<br>egrado a<br>IO/TÉCN<br>O | I AGROECOL<br>ao Ensino Mé<br>NICO      | OGIA (T) (I | RAGR)    |
| 2T56                                              | *       |             | 1 |                                                                  |                                |                                     |                                         |             |          |
| 0704                                              | *       | 2           |   |                                                                  |                                |                                     |                                         |             |          |

Clique aqui para visualizar seu boletim.

Clique aqui para gerar sua Declaração de Matrícula. Esse documento pode ser útilo quando for necessário comprovar que o aluno está matriculado no IFPR.

## OBTENDO O BOLETIM E DECLARAÇÃO DE MATRÍCULA

| _ |                   |                |               | _ |      |  |  |  |  |
|---|-------------------|----------------|---------------|---|------|--|--|--|--|
| 6 | Ensino            | 실 Pesquisa     | 💝 Extensão    |   | B    |  |  |  |  |
|   | Boletim           |                |               |   |      |  |  |  |  |
| Ŧ | Atestad           | o de Matrícula | а             |   |      |  |  |  |  |
|   | ula               |                |               |   |      |  |  |  |  |
|   | Matrícula On-Line |                |               |   |      |  |  |  |  |
|   | Consult           | ar Curso       |               |   |      |  |  |  |  |
|   | Consult           | ar Componen    | te Curricular |   |      |  |  |  |  |
|   | Consult           | ar Turma       |               |   |      |  |  |  |  |
|   | Consult           | ar Estrutura ( | Turricular    |   | əliz |  |  |  |  |
|   | Unidade           | es Acadêmica:  | S             |   | auzi |  |  |  |  |
|   | Consult           | ar Calendá     | со            |   |      |  |  |  |  |